Desenvolvimento BM-1209 Versão 5 Release 19 Autor Sirlene Araújo

## Processo: Vendas

#### Nome do Processo: Pedido de Venda com Foto e Mensagem

# Motivação

Permitir digitar ou enviar uma mensagem escaneada e/ou inserir uma foto que irá junto com as flores.

## Acesso

• Vendas\Pedido de Vendas

## Parâmetros

- 1. Criar o diretório C:\wts\files\documentos\PEDIDO para salvar as etiquetas de mensagem e imagem.
- Criar e configurar através do "Fomulários" as etiquetas de mensagem e imagem. Acesse: Utilitários/Formulários. Associar os campos criados para as etiquetas. Clicar no botão Mesclar e em seguida "Mensagens de Pedidos de Venda".

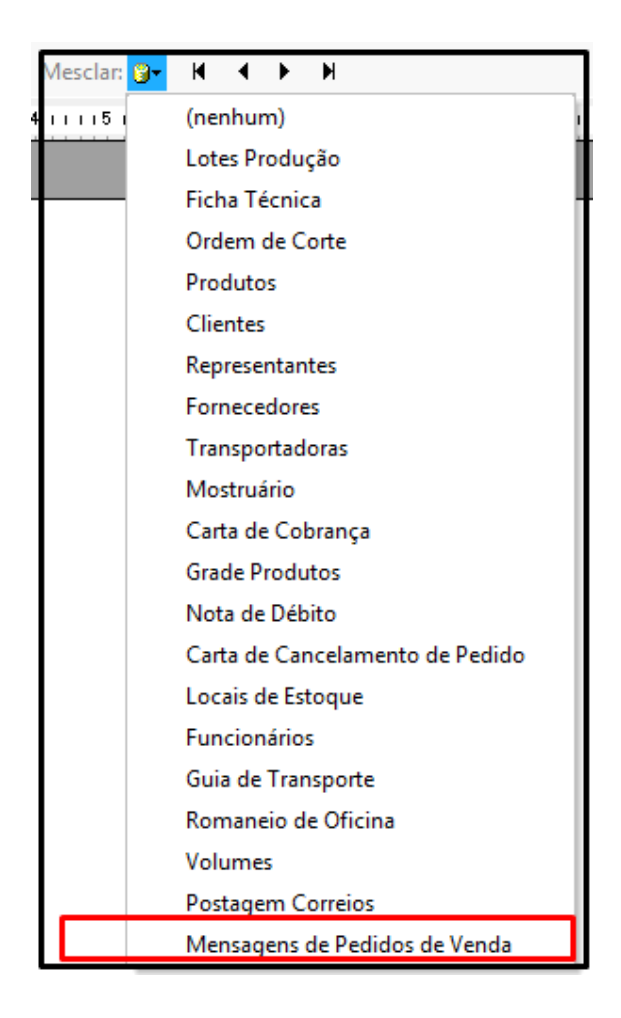

Retornará a mensagem:

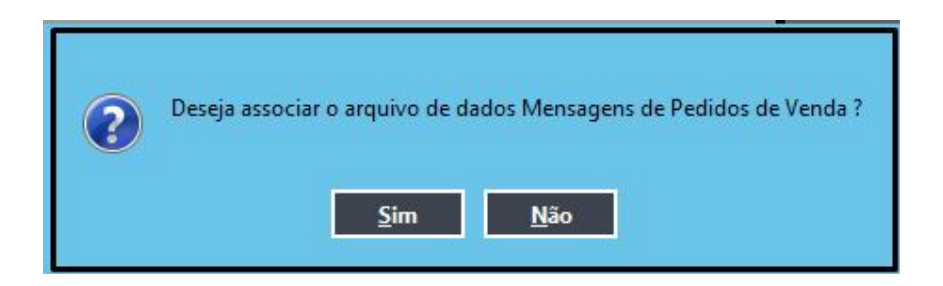

Clicar Sim.

Clicar em Banco de Dados em seguida "Incluir Campo..."

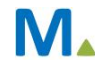

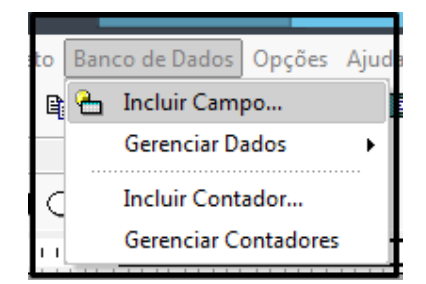

#### Etiqueta de Mensagem

Selecionar os campos para etiqueta da mensagem

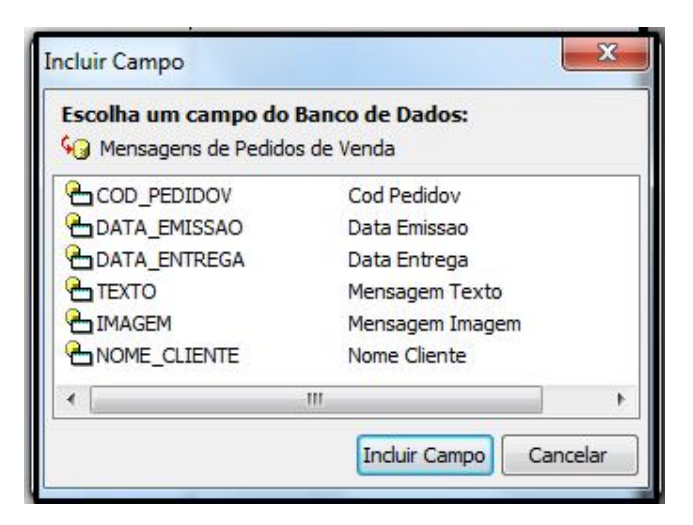

Após configurar a etiqueta, salve no diretório criado.

| PEDIDO:   | «COD_PEDIDOV»  | DATA EMISSÃO | «DATA_EMISSAO» | DATA ENTREGA | «DATA_ENTREGA» |
|-----------|----------------|--------------|----------------|--------------|----------------|
| CLIENTE   | «NOME_CLIENTE» |              |                |              |                |
| MENSAGEM: | «TEXTO»        |              |                |              |                |

#### Etiqueta de Imagem

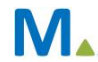

| PEDIDO: | «COD_PEDIDOV» |
|---------|---------------|
| IMAGEM: |               |
|         |               |
|         |               |
|         |               |
|         |               |
|         |               |
|         |               |
|         |               |
|         |               |

Inserir os campos e salvar no diretório criado.

#### 3. Parametrizar as impressoras

Acesse: Vendas/Configurações/Pedido de Venda/Mensagens Selecionar as impressoras e os layouts criados para impressão. Salvar Parametros.

| Inclusão do Pedido       | Acessos | Controles | Aprovação de Pedidos | Faturamento de Pedidos de Venda | Financeiro | Logística | Relatórios e Emails | Mensagens |   |
|--------------------------|---------|-----------|----------------------|---------------------------------|------------|-----------|---------------------|-----------|---|
| Impressora Msg Imagem    |         |           |                      |                                 |            |           |                     |           |   |
| doPDF v7                 |         |           | ×                    |                                 |            |           |                     |           |   |
| Lay Impressão Msg Imager | n       |           |                      |                                 |            |           |                     |           |   |
| 120 MENSAGENS_PED_I      | MAGEM   |           |                      |                                 |            |           |                     |           | ~ |
| Impressora Msg Texto     |         |           |                      |                                 |            |           |                     |           |   |
| doPDF v7                 |         |           | v                    |                                 |            |           |                     |           |   |
| Lay Impressão Msg Texto  |         |           |                      |                                 |            |           |                     |           |   |
| 119 MENSAGENS_PED_T      | EXTO    |           |                      |                                 |            |           |                     |           | ~ |

## Entradas

Para emissão do pedido de venda é preciso inserir as informações de mensagens. Clicar na palavra Mensagens.

| <b>Peso</b><br>Líquido |  |
|------------------------|--|
|                        |  |
| Mensagens              |  |

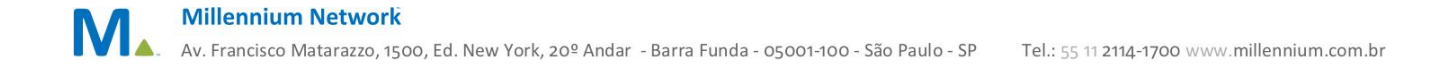

Inserir um texto.

| Texto                                                           |  |
|-----------------------------------------------------------------|--|
| Mãe, parabéns pelo seu aniversário!<br>De todos os seus filhos. |  |

No caso do campo imagem, ao clicar duas vezes em cima dele, o sistema abre um diretório na máquina para que o cliente possa selecionar a imagem desejada.

| Examinar: | images      |            | ▼ ③ ∅ ▷ □ ▼ |  |
|-----------|-------------|------------|-------------|--|
|           |             |            |             |  |
| B         | Coração.jpg | flores.jpg | ursinho.jpg |  |

Abrir. A Imagem será carregada na tela.

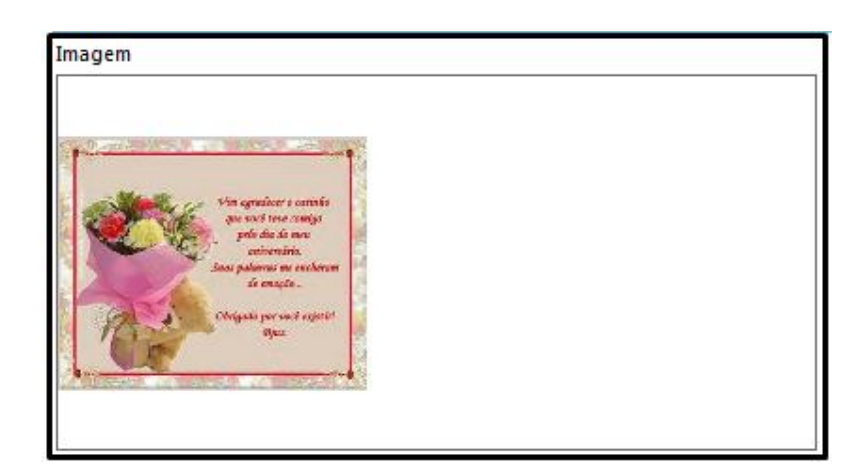

## Validação

#### 1. Impressão da Mensagem e da foto

Millennium Network

Acesse: Vendas/Impressão de Documentos.

Em Tipo Documento, selecionar Mensagens de Pedidos e Procurar.

| Tipo Documento       |     |
|----------------------|-----|
| Mensagens de Pedidos | ×   |
| Tipo Data            |     |
| Emissão              | v   |
| Data Inicial         |     |
| 27/03/2015           | Y   |
| Data Final           |     |
|                      | Y   |
| Filial               |     |
|                      | v   |
| Gerador              |     |
|                      | ~ Q |
| Grupo de Loja        |     |
|                      | ¥   |
| Impresso             |     |
|                      |     |
| Re-Impressão         |     |
|                      |     |
|                      |     |
| Clientes para Visita |     |
| Representante        |     |
|                      | v   |
|                      |     |
| Pedidos              |     |
| Entre                |     |
|                      |     |
| e                    |     |

1. Assim que a impressão for executada o campo **Mensagem Impressa** ficará marcada. Permitindo a reimpressão.

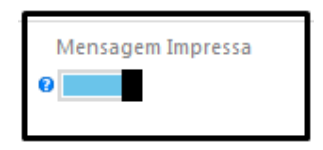

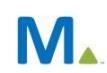

## Saídas

Impressão da Foto

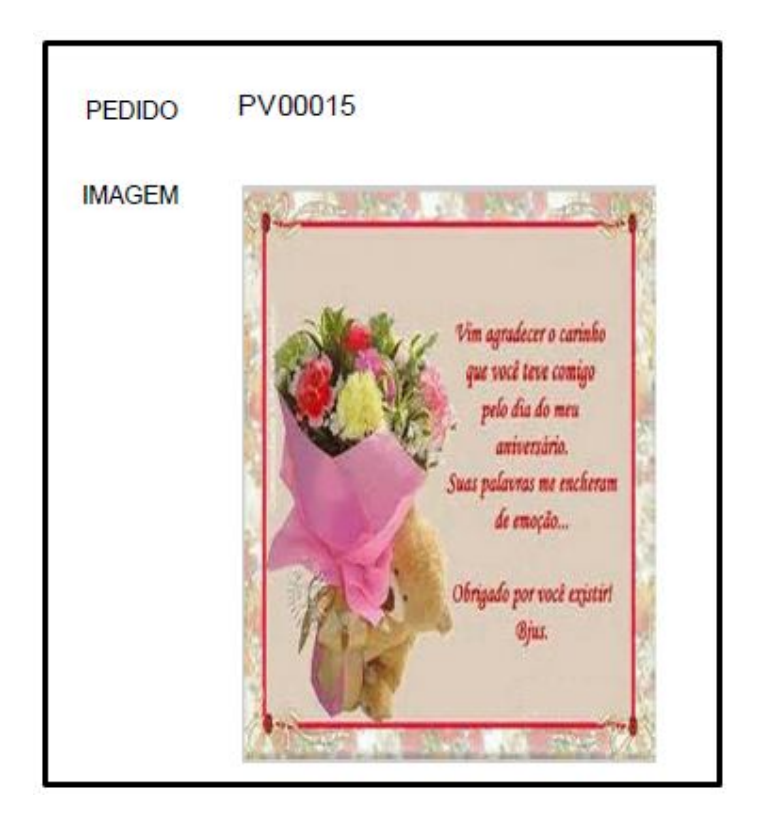

#### Impressão da Mensagem

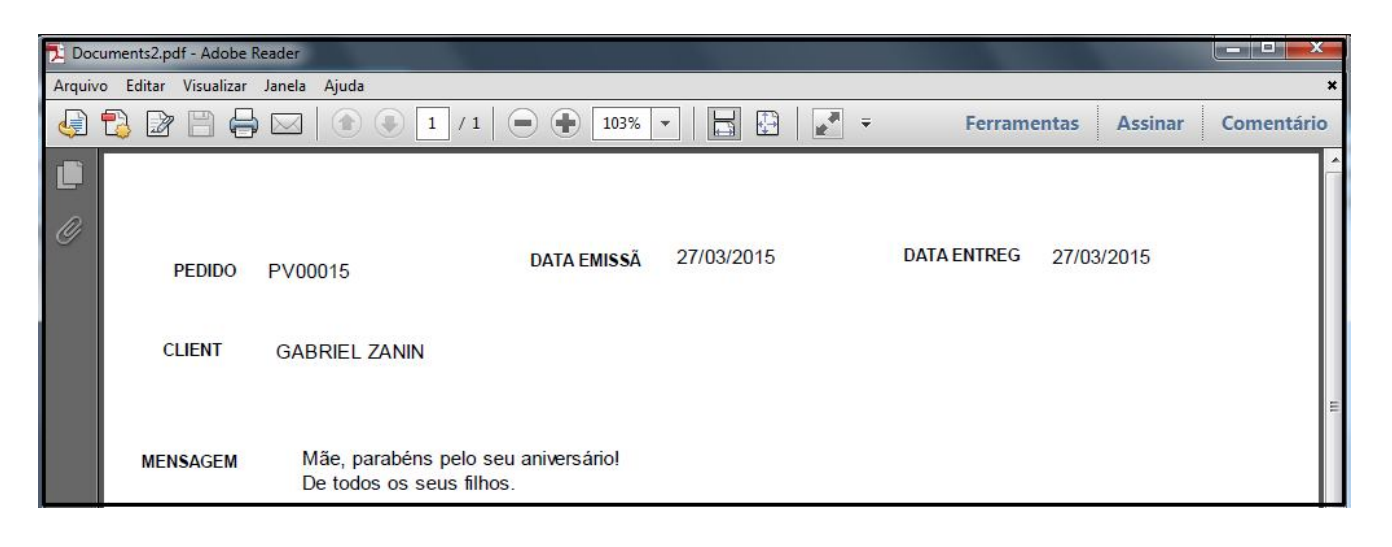

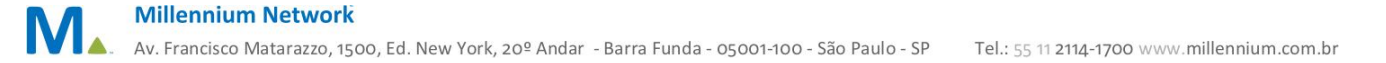